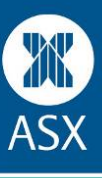

To register for the Game you must first sign up as a MyASX user and then complete a separate Game registration form.

Step 1: Become a MyASX user (Please note: If you already have a MyASX account, go to Step 2.)

- > To register for the Sharemarket Game, you will need to register as a MyASX user.
- > On the ASX homepage: <u>www.asx.com.au</u> select the 'Sign Up' link under MyASX.

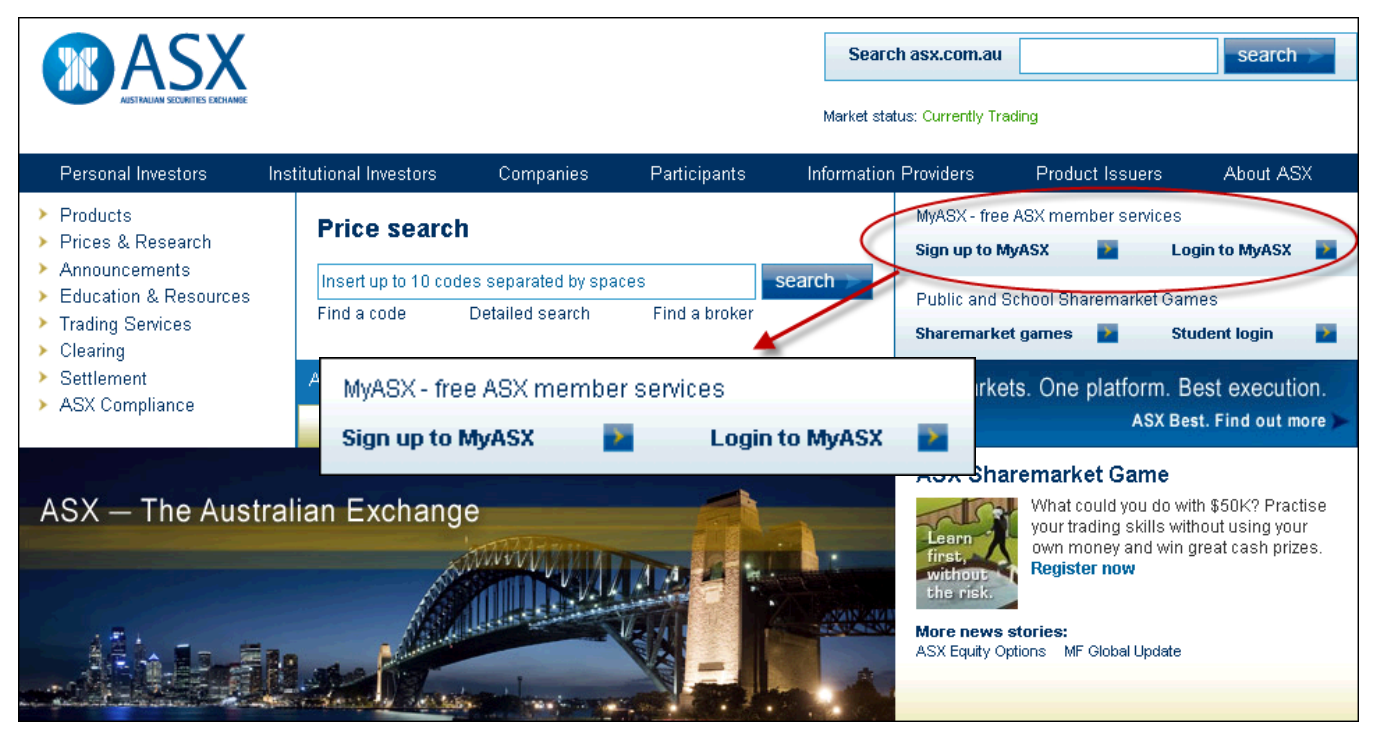

## Sign up to MyASX

Fill in the required sections on the MyASX registration form and submit.

| Not signed up?                                                   |                                                                                                    |  |
|------------------------------------------------------------------|----------------------------------------------------------------------------------------------------|--|
| Fields marked with an * are compulsory.                          |                                                                                                    |  |
| - Login details                                                  |                                                                                                    |  |
| Choose a username *<br>Choose a password *<br>Confirm password * | letters, numbers & underscore, 2 to 30 characters<br>letters & numbers only, 6 to 16 characters, case sensitive |  |

If all details have been entered correctly, you will see a 'Registration successful' message.

## Activating MyASX registration

Once you have registered, you will be sent an email with a link to activate your registration. You will need to click on this activation link before you can login to MyASX.

(You will also be sent a second email confirming your login details; it is useful to keep a copy of these details.)

Log into MyASX ready for the next step.

## Step 2: Fill in the entry form for the Game

You need to be logged into MyASX to register for the Game.

| <u>Watchlist</u>                                                                                                    | ASX Schools Sharemarket Game                                                                                                    |
|----------------------------------------------------------------------------------------------------|----------------------------------------------------------------------------------------------------|
| Watchlists are easy to set up and allow you to access information about shares, options, warrants and indices quickly and conveniently. | Game 2, 2013<br>Registration: 24 July - 21 August<br>Trading: 22 August - 30 October                                                                                              |
| ASX Sharemarket Game                                                                                                    | Email newsletter                                                                                                    |
| Game 2, 2013<br>Registration: Opens 10 July<br>Trading: 1 August - 13 November                                                          | Update your subscription to the Investor Update<br>newsletter, delivered free to your inbox the second<br>Tuesday of every month. Practical information from<br>industry experts. |

- > On the MyASX home page there is a list of free services, one of them being the 'ASX Sharemarket Game'.
- Select the 'ASX Sharemarket Game.'

## Sign up to the Game

| Welcome                                                                                      |  |  |
|----------------------------------------------------------------------------------------------|--|--|
|                                                                                              |  |  |
| To complete your registration for the Sharemarket Game please click on the Entry form below. |  |  |
| Entry Form Select entry form                                                                 |  |  |
| Contact us                                                                                   |  |  |
| Select the 'Entry Form' link                                                                 |  |  |

- > You will need to read and accept the rules of the Game
- > Finally complete the Game entry form details and select 'Register Now.'

We hope you enjoy playing the Game and learn more about the sharemarket through your experience. If you have any further queries, please do not hesitate to contact ASX Customer Service on 131 279 (Monday to Friday between 8.30am & 6pm) or email: share.game@asx.com.au.